## Effet de demi-teintes sur une images

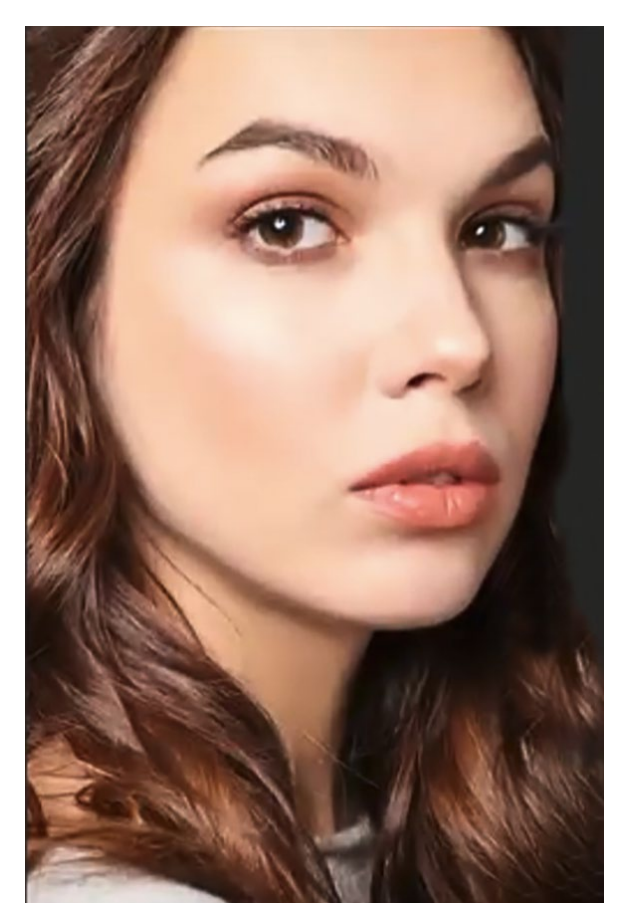

Ouvrir une image sous Photoshop et créer un claque en cliquant sur l'icône et l'onglet « Calques ».

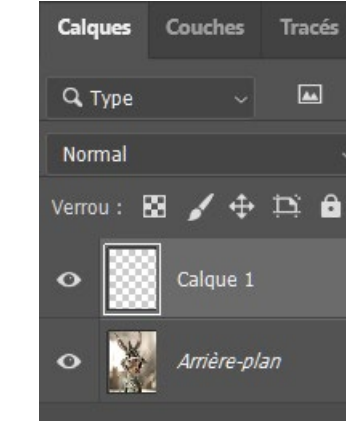

Vous obtenez ceci

Ensuite, tout en étant sur le calque créé, utiliser l'outil « Dégradé » et sélectionner comme sur

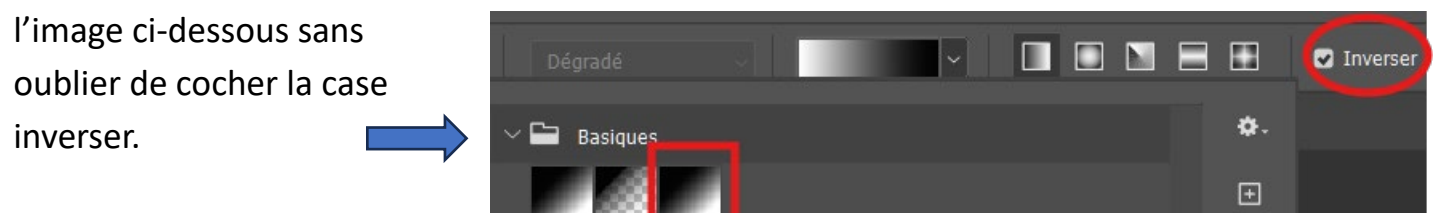

Puis dégrader comme sur l'image ci-contre.

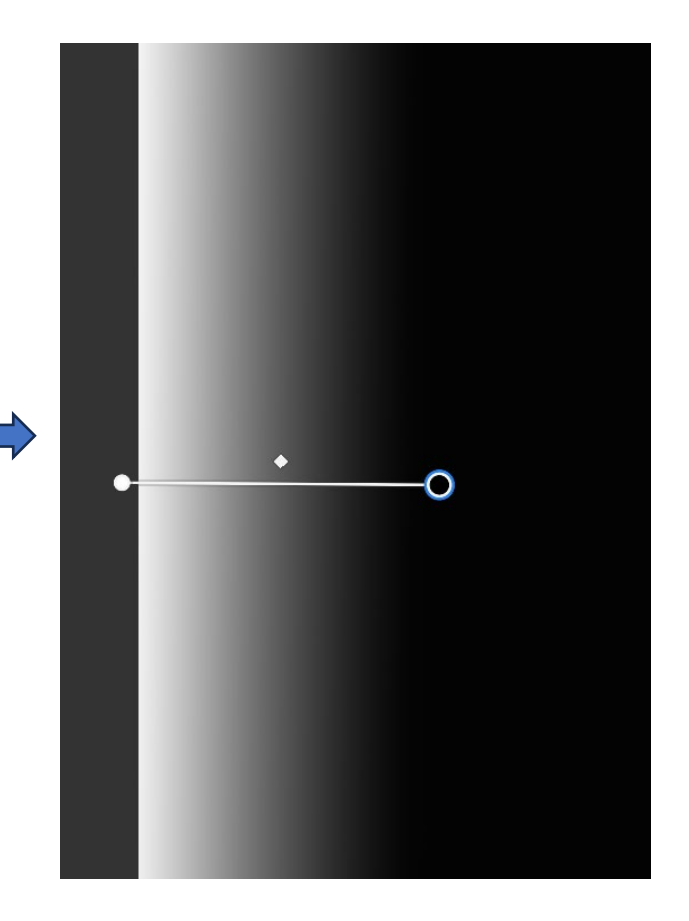

« Convertir en calque dynamique » par clic droit sur le calque.

Vous obtenez maintenant ceci

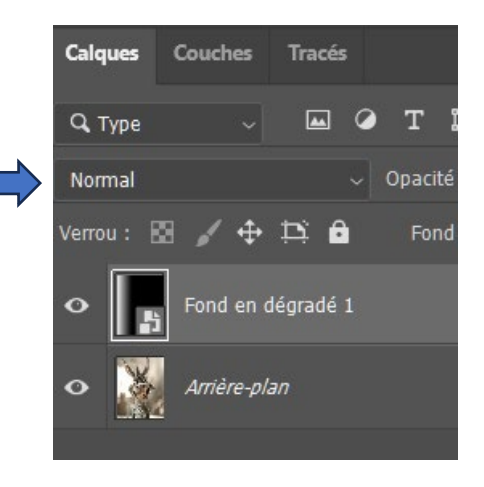

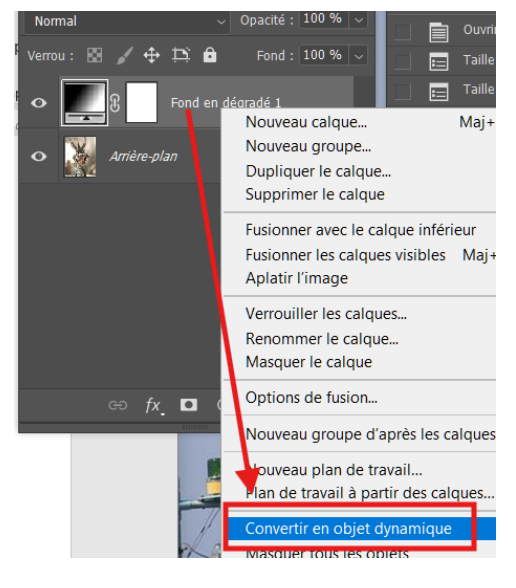

Aller sur « Filtre » → « Pixellisation → « Demi-teintes couleur » et vous obtenez une nouvelle petite fenêtre où vous rentrez les données suivantes (à moduler suivant votre photo) :

- Rayon maxi : 50
- Couche 1 : 15
- Couche 2 : 15
- Couche 3 : 15
- Couche 4 : 15

Et vous validez par « Ok ».

Au niveau onglet des « Calques » vous devez avoir ceci :

Et ceci sur votre « mur » Photoshop :

Passer le calque de « Normal » à « superposition » dans l'onglet « Calques » pour obtenir au final la photo ci-dessous.

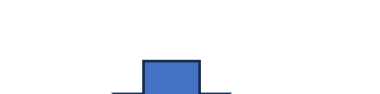

| Itre Camera Raw                        | Alt+Ctrl+F     |              |             |
|----------------------------------------|----------------|--------------|-------------|
| intre camera Naw                       | Alt+Cul+l      | 🛿 Tramage    | Méthode :   |
| onvertir pour les filtres dy           | namiques       |              |             |
| Neural Filters                         |                |              |             |
| Galerie de filtres                     |                |              |             |
| G <mark>l</mark> and-angle adaptatif A | Alt+Maj+Ctrl+A |              |             |
| Filtre Camera Raw                      | Maj+Ctrl+A     |              |             |
| Correction de l'objectif               | Maj+Ctrl+R     |              |             |
| Fluidité                               | Maj+Ctrl+X     |              |             |
| Point de fuite                         | Alt+Ctrl+V     |              |             |
| Artistiques                            | •              |              |             |
| Bru t                                  | •              |              |             |
| Contours                               | •              |              |             |
| Distorsion                             | +              |              |             |
| Esquisse                               | •              |              |             |
| Esthetiques                            | •              |              |             |
| Flou                                   | +              |              |             |
| Galerie d'effets de flou               | •              |              |             |
| Pixellisation                          |                | Cristallisat | ion         |
| Kendu                                  |                | Demi-tein    | tes couleur |
| Renforcement                           | •              | Facettes     |             |

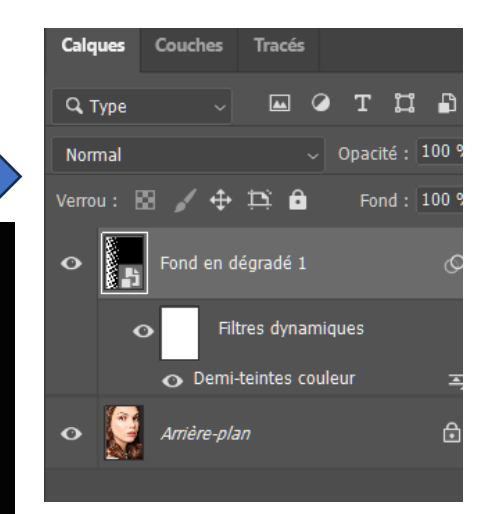

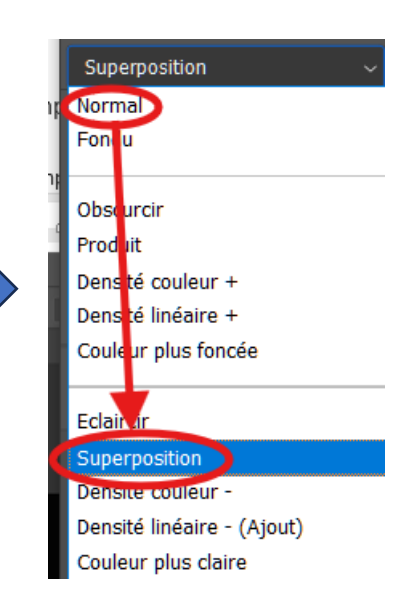

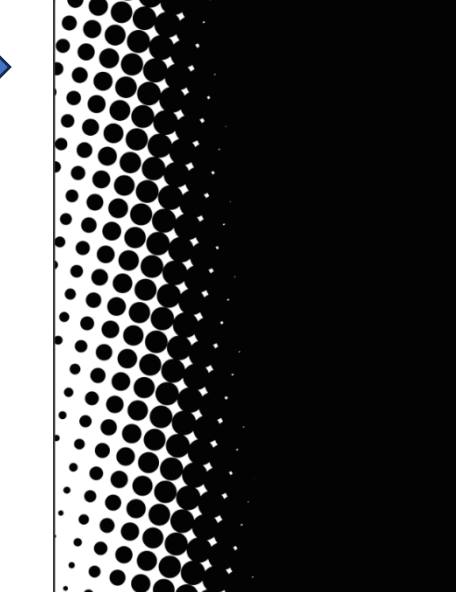

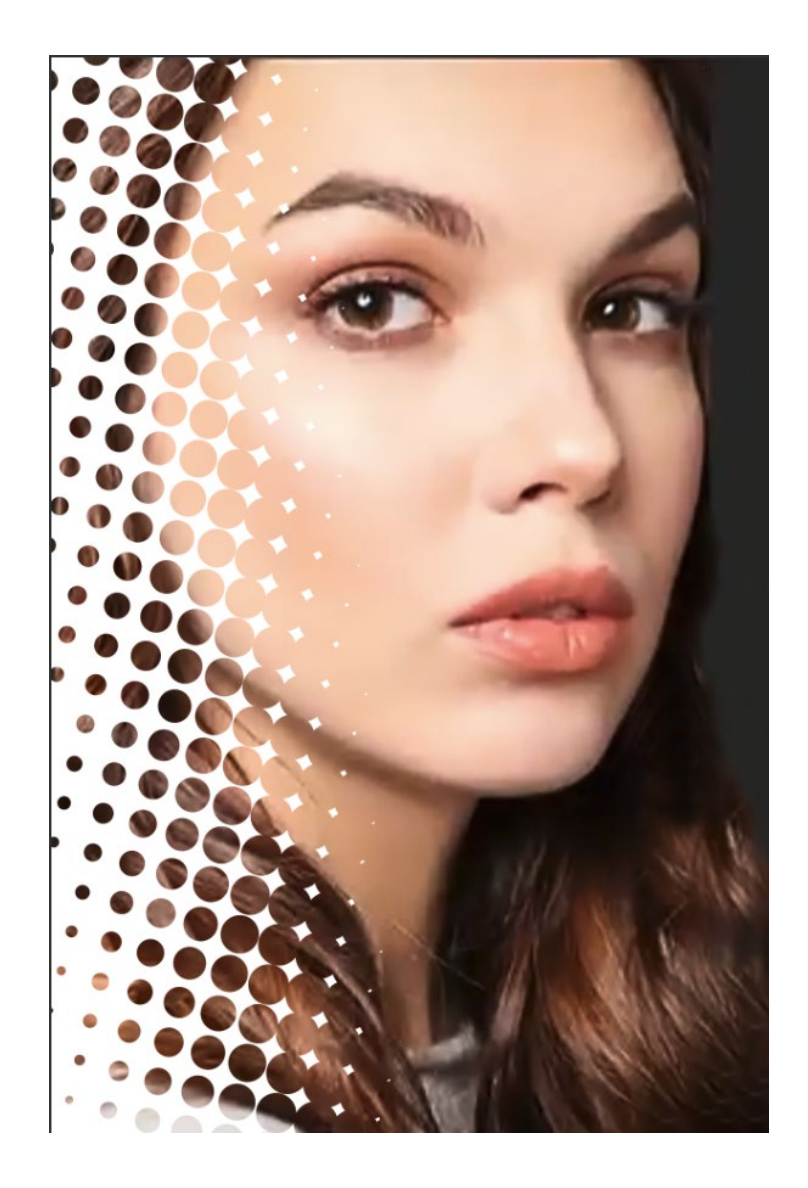